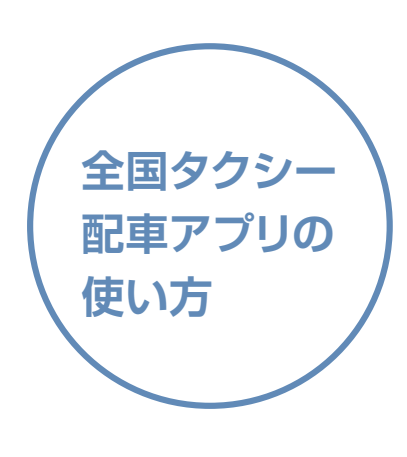

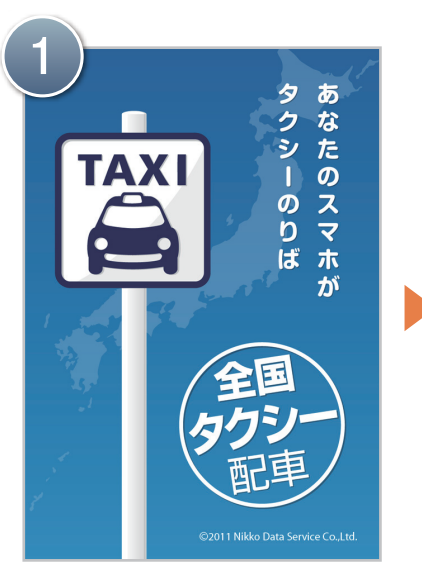

全国タクシー配車のアイコン をタップし、アプリを起動

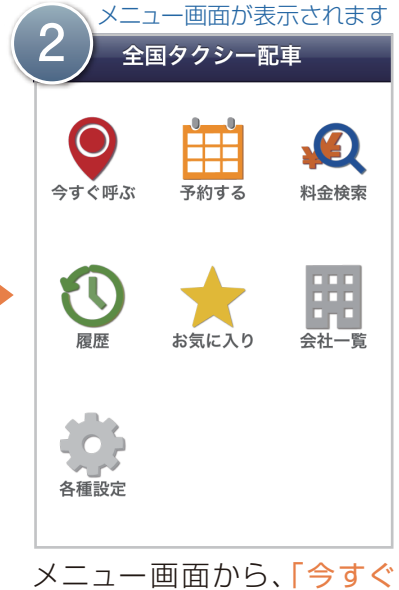

呼ぶ」をタップ

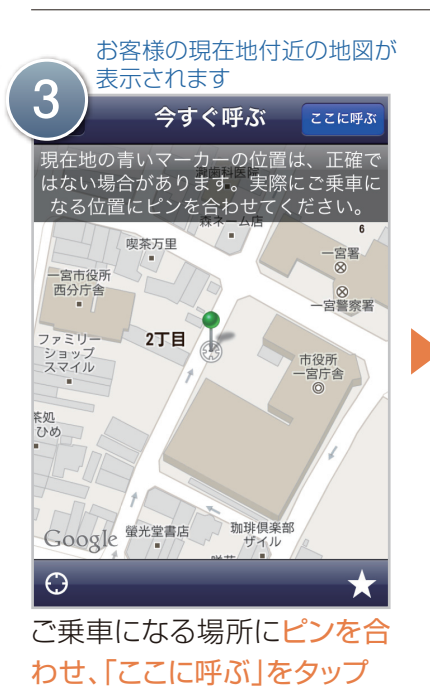

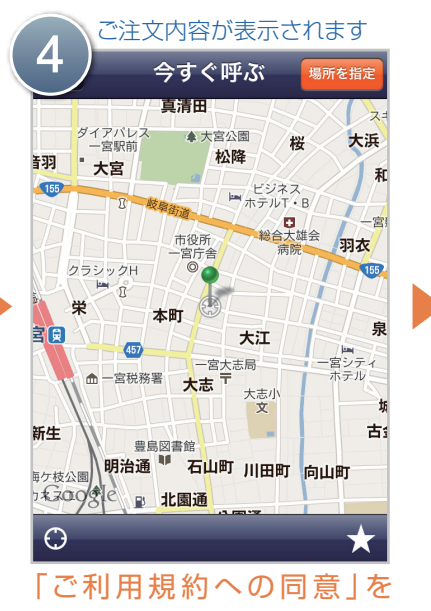

ご利用規約が表示されます ご注文内容 注文する **5** 尾張交通 1 ご利用規約への同意 同意する > お迎え先 一宮市本町2丁目4 施設名 (任意) > 付け場所 (任意) > 指示 お迎え先で待ち合わせ > 車両と台数 指定無し1台 > 電話番号 0586721271 > カナ氏名 オワリコウツウ >

規約を確認し右上の「同意」 をタップ

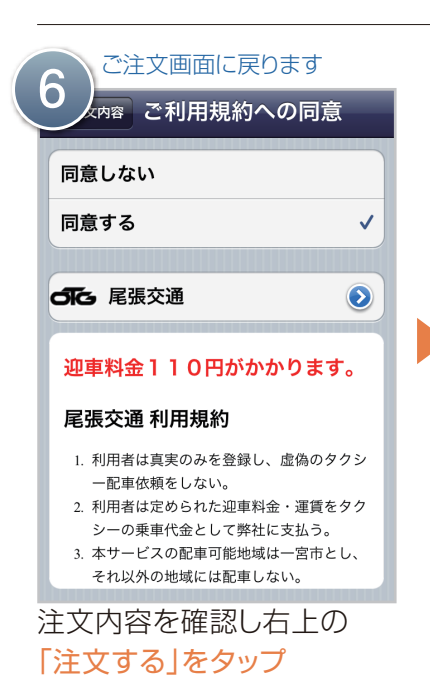

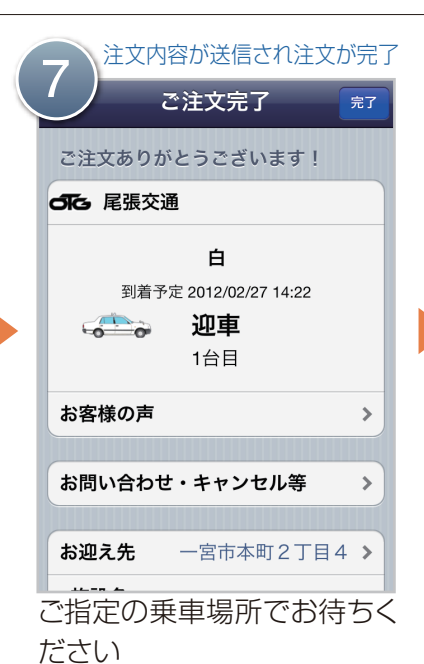

タップ

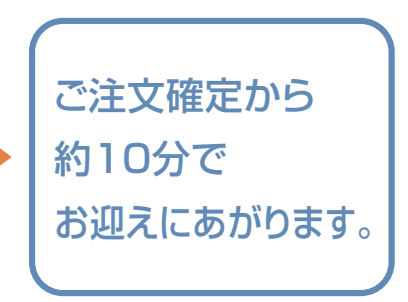